## Quarta-feira, 06 de dezembro de 2006 - Nº 229

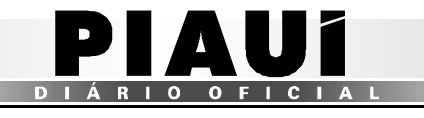

# **TERESINA - PI**

✓ Após a digitação do número do passe entregue pelo transportador, o usuário deverá clicar no botão confirmar em destaque ↓;

| 🕘 :::: Po                                         | sto Fis              | cal Eletrônico ::                 | :: - Microsoi                                                                    | t Internet I      | Explored  | r        |             |     |      |                    |          |                    |       |
|---------------------------------------------------|----------------------|-----------------------------------|----------------------------------------------------------------------------------|-------------------|-----------|----------|-------------|-----|------|--------------------|----------|--------------------|-------|
| Arquivo                                           | Editar               | E <u>×</u> ibir <u>F</u> avoritos | F <u>e</u> rramentas                                                             | Aj <u>u</u> da    |           |          |             |     |      |                    |          |                    |       |
| <b>()</b> -                                       | <b>•</b>             | 💌 🗟 🏠                             | <i>&gt;</i> 📩                                                                    | <b>Ø</b>          | è         | · ·      | <b>.</b> 12 | -88 |      |                    |          |                    |       |
| E <u>n</u> dereço                                 | 🕘 http:/             | //orapp1.sefaz.pi.go              | w.br:7778/siatr                                                                  | net/updateIBa     | ixaPasseF | iscal.do |             |     |      |                    |          |                    |       |
| La constante                                      | E.                   | tado do<br><mark>Di</mark> aní    | SIAT .<br>Sistema In                                                             | net<br>legrado de | Admini    | stração  | Tributari   | a.  |      | Z                  | Se<br>da | cretari.<br>Fazono |       |
|                                                   |                      | /                                 | Bom dia! sábado, 09/09/2006 PF POSTINHO - TABULETA<br>Raimundo José Rodrigues Ne |                   |           |          |             |     | Neto |                    |          |                    |       |
| 🐼 www                                             | 🚺 Trâi               | nsito Controle                    | de Acesso                                                                        |                   |           |          |             |     |      |                    |          | 😮 Ajuda            | XSair |
| Trânsito>Passe Fiscal> <b>Baixar Passe Fiscal</b> |                      |                                   |                                                                                  |                   |           |          |             |     |      |                    |          |                    |       |
|                                                   |                      |                                   |                                                                                  | B                 | aixar P.  | asse Fis | cal         |     |      |                    |          |                    |       |
| Numero                                            | Passe                | 26465000004:                      | i 🤟                                                                              |                   |           |          |             |     |      |                    |          |                    |       |
| Data de                                           | Início               | 09/09/2006 11                     | :00:01                                                                           |                   |           |          |             |     |      |                    |          |                    |       |
| Posto Ei                                          | ntrada               | PF SAO JOAO<br>FRONTEIRA          | DA                                                                               | Pre               | evisao o  | de Saída |             |     | PF   | POSTINHO<br>BULETA | ) -      |                    |       |
| Placa                                             |                      | AAA1001                           |                                                                                  | UF                | da Plac   | a        |             |     | AC   |                    |          |                    |       |
| Placa da<br>Carreta                               | 3                    | BBB2002                           |                                                                                  | UF                | Placa d   | la Carre | ta          |     | AL   |                    |          |                    |       |
| Placa da<br>Carreta                               | a 2ª                 | CCC3003                           |                                                                                  | UF                | Placa d   | la 2ª Ca | rreta       |     | AP   |                    |          |                    |       |
| CNPJ da<br>Transpo                                | ortador              | a 053485800001                    | .26                                                                              |                   |           |          |             |     |      |                    |          |                    |       |
| Nome d<br>Transpo                                 | a<br>ortador         | a TRANSPORTES                     | S TESTANDO                                                                       |                   |           |          |             |     |      |                    |          |                    |       |
| CPF Mot                                           | orista               | 00014079291                       |                                                                                  |                   |           |          |             |     |      |                    |          |                    |       |
| Nome d<br>motoris                                 | o<br>ta              | CPF VÁLIDO M                      | IOTORISTA T                                                                      | ESTE              |           |          |             |     |      |                    |          |                    |       |
| Observa<br>Endereç<br>Motivo,                     | ição,<br>;o,<br>etc. |                                   |                                                                                  |                   |           |          |             |     |      |                    |          |                    | ~ ~   |
|                                                   |                      |                                   |                                                                                  |                   |           |          |             |     |      |                    |          | -                  | _     |
| Volta                                             | ar                   |                                   |                                                                                  |                   |           |          |             |     |      |                    |          | Bai                | xar   |

Figura 27: Tela com o dados do passe a ser baixado.

- ✓ O usuário deverá confrontar os dados acima com o formulário entregue pelo transportador;
- ✓ O sistema disponibiliza ´ relação das notas fiscais para visualização após um *click* no botão <sup>™</sup> , em destaque na Figura 27;
- Para baixar o Passe Fiscal, o usuário deverá clicar no botão Baixar em destaque na Figura 27;

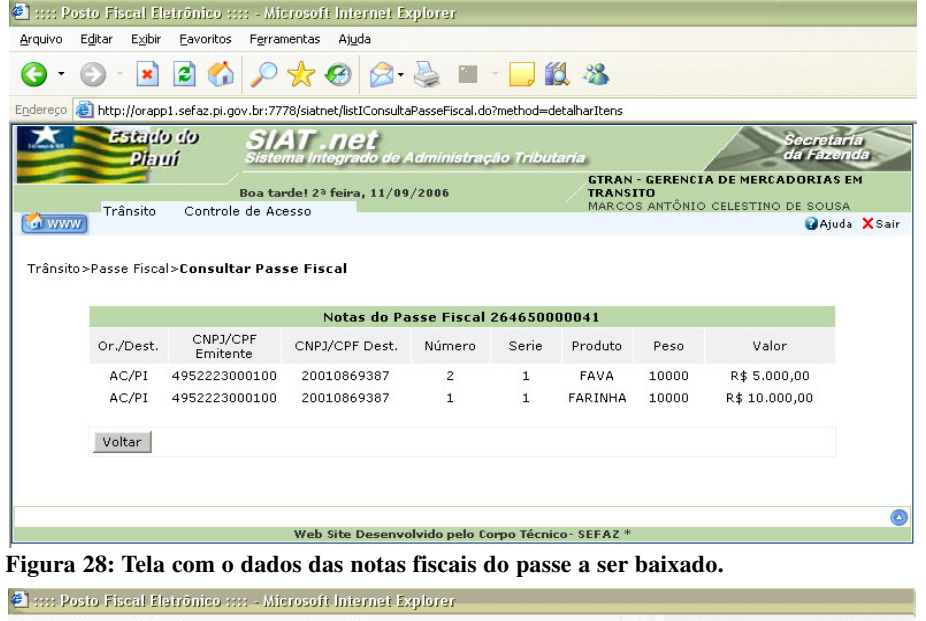

# Arquivo Egikar Egikar

### Figura 29: Tela confirmando o sucesso da operação.

✓ O sistema disponibiliza uma tela do ADOBE para maximização pelo usuário e posterior visualização do Termo de Baixa. Basta um *click* no ícone destacado na figura acima;

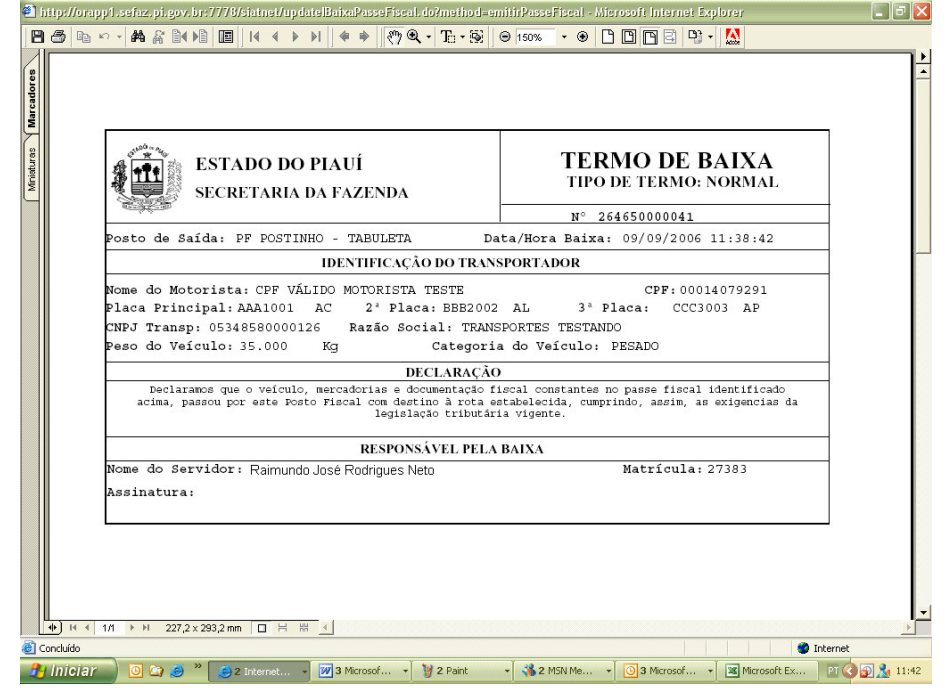

Figura 30: Tela com o formulário do termo de baixa.

### <u>Atenção:</u>

Antes de imprimir o termo de baixa, verifique se a impressora está configurada para utilização total da área de impressão do formulário (Ofício A4).

# **BAIXAR UM PASSE FISCAL ESPECIAL**

Submenu "Baixar Notas Fiscais".

| 🕘 :::: P          | osto Fiscal Eletrônico                                       | :::: - Microsoft Inte                                          | rnet Explorer           |                 |                     |                       |       |  |  |  |  |
|-------------------|--------------------------------------------------------------|----------------------------------------------------------------|-------------------------|-----------------|---------------------|-----------------------|-------|--|--|--|--|
| Arquivo           | Editar Exibir <u>F</u> avorito                               | is Ferramentas Ajud                                            | la                      |                 |                     |                       |       |  |  |  |  |
| <b>G</b> ·        | 🔘 - 💌 😫 🦿                                                    | ) 🔎 🛧 🥹                                                        | 🗟 - 🍓 🔳 -               | 📙 🛍 📲           |                     |                       |       |  |  |  |  |
| E <u>n</u> dereço | 🕘 http://orapp1.sefaz.pi                                     | .gov.br:7778/siatnet/logi                                      | in.do                   |                 |                     |                       |       |  |  |  |  |
|                   | Estado do<br>Plauí                                           | SIAT .ne<br>Sistema Integrad                                   | t<br>do de Administraçã | o Tributaria    | a di                | ecretaria<br>a Fazeno |       |  |  |  |  |
|                   |                                                              | Bom dia! sábado, 0                                             | 19/09/2006              | PF              | POSTINHO - TABULETA |                       |       |  |  |  |  |
| 🚺 ww              | W Trânsito Contra                                            | ale de Accase                                                  |                         |                 | ,                   | 🕜 Ajuda               | XSair |  |  |  |  |
|                   | Passe Fiscal Baix                                            | ar Notas Fiscais                                               |                         |                 |                     |                       |       |  |  |  |  |
|                   | Rast                                                         | rear Passe Fiscal                                              | Central de Atendi       | imento          |                     |                       |       |  |  |  |  |
|                   | Olá Raimundo                                                 | ar Passe Fiscal                                                |                         |                 |                     |                       |       |  |  |  |  |
|                   | Bem-vindo(a) ao Si                                           | Bem-vindo(a) ao Sistema Integrado de Administracao Tributaria. |                         |                 |                     |                       |       |  |  |  |  |
|                   | O seu último acesso foi em 09 de Setembro de 2006 às 11:28 . |                                                                |                         |                 |                     |                       |       |  |  |  |  |
|                   | Em caso de dúvida:<br><u>duvidas siat@sefaz</u>              | s, informações, reclar<br><u>pi.gov.br</u> .                   | mações ou possíveis     | problemas, env  | ie um email para    |                       |       |  |  |  |  |
|                   |                                                              |                                                                |                         |                 |                     |                       |       |  |  |  |  |
|                   |                                                              |                                                                |                         |                 |                     |                       |       |  |  |  |  |
|                   |                                                              |                                                                |                         |                 |                     |                       |       |  |  |  |  |
|                   |                                                              | Web Site D                                                     | esenvolvido pelo Cor    | po Técnico- SEF | AZ *                |                       |       |  |  |  |  |

### Figura 31: Tela com o submenu Passe Fiscal.

✓ O usuário deverá selecionar a opção Baixar Notas Fiscais no submenu;

| 🐔 :::: P          | osto Fiscal Eletrônico :::: - Microsoft Internet Explorer                                                                  |
|-------------------|----------------------------------------------------------------------------------------------------|
| Arquivo           | Editar Exibir Eavoritos Ferramentas Ajuda                                                                                  |
| <b>()</b> -       | 💿 · 💌 🖻 🏠 🔎 🜟 🤣 🙉 · 🔜 🏭 🦄                                                                                                  |
| E <u>n</u> dereço | Ettp://orapp1.sefaz.pi.gov.br:7778/siatnet/updateIBaixaNotasFiscais.do?method=preUpdate&MenuIndex=1.1.1&model_selItm=0_0_0 |
| 57                | Statulo do SIAT not                                                                                                    |

|                           | Bom dia! sábado, 09/09/2006                                                              | Raimundo José Rodrigues Neto                               |                |
|---------------------------|------------------------------------------------------------------------------------------|------------------------------------------------------------|----------------|
| ) Trânsito                | Controle de Acesso                                                                       |                                                            | 🛿 Ajuda 🗙 Sair |
| .o>Passe Fiscal> <b>E</b> | aixar Passe Fiscal                                                                       |                                                            |                |
|                           |                                                                                          |                                                            |                |
|                           | Operação realizada com sucesso                                                           |                                                            |                |
|                           | Baixa de passe fiscal realizada com suce<br>Caso haja dúvida no procedimento, consulte a | <b>sso</b><br>nossa <b>Ajuda</b> , que se localiza no menu |                |
|                           | superior da tela.                                                                        |                                                            |                |
|                           |                                                                                          | Baixar outro Passe Fiscal                                  |                |
|                           |                                                                                          |                                                            | ٥              |
| g internet                | web site Desenvolvido pelo Corpo                                                         | D TECHICO- SEFAL "                                         |                |

| al march 12 | Piani                       | SIAT .net<br>Sistema Integrado de Administração | o Tributaria                                           | Secretaria<br>da Fazenda |      |  |  |
|-------------|-----------------------------|-------------------------------------------------|--------------------------------------------------------|--------------------------|------|--|--|
|             |                             | Bom dia! sábado, 09/09/2006                     | PF POSTINHO - TABULETA<br>Raimundo José Rodrigues Neto |                          |      |  |  |
| www         | Trânsito Contr              | ole de Acesso                                   |                                                        | 🛿 Ajuda 🗙                | Sair |  |  |
| "rânsito >  | ⊳Passe Fiscal> <b>Baixa</b> | r Notas Fiscais                                 |                                                        |                          |      |  |  |
|             |                             | Baixar Notas Fi                                 | scais                                                  |                          |      |  |  |
|             | Numero Passe                | 264650000042                                    |                                                        |                          |      |  |  |
| Voltar      |                             |                                                 |                                                        |                          |      |  |  |
|             |                             |                                                 |                                                        |                          | 0    |  |  |
|             |                             | Web Site Desenvolvido pelo Com                  | oo Técnico- SEFAZ *                                    |                          |      |  |  |

Figura 32: Tela para informação do Passe Fiscal a ser baixado.

(13)